# マネージドスイッチでの入力または出力アクセ スコントロールリスト(ACL)のバインド

#### 目的

アクセスコントロールリスト(ACL)は、セキュリティの向上に使用されるネットワークトラ フィックフィルタと関連付けられたアクションのリストです。ユーザが特定のリソースにア クセスするのをブロックまたは許可するACLには、ネットワークデバイスへのアクセスを許 可または拒否するホストが含まれています。

ACLは、入力インターフェイスだけでなく、出力インターフェイスにも適用できます。入力 (インバウンド)および出力(アウトバウンド)ACLの目的は、ネットワーク内のデバイス で送受信できるネットワークトラフィックのタイプを指定することです。この機能を使用す ると、ネットワーク内のインターネットまたは組織のファイアウォールへのトラフィックを フィルタリングできます。

この記事では、スイッチで入力または出力ACLを設定およびバインドする方法について説明 します。

## 該当するデバイス

- Sx350シリーズ
- SG350Xシリーズ
- Sx550Xシリーズ

### [Software Version]

• 2.2.0.66

#### 入力または出力ACLの設定

**重要**:スイッチでACLとアクセスコントロールエントリ(ACE)が設定されていることを確認 します。IPv4ベースのACLおよびACEを設定するには、ここをクリックして<u>手順を確認</u>して ください。IPv6ベースの場合は、ここをクリ<u>ックします</u>。MACベースのACLとACEを設定 するには、ここをクリックしてください。

#### インターフェイスでの入力ACLの設定

ステップ1:Webベースのユーティリティにログインし、[Access Control] > [ACL Binding (Port)]を選択します。

注:このシナリオでは、SG350-28MPスイッチが使用されます。

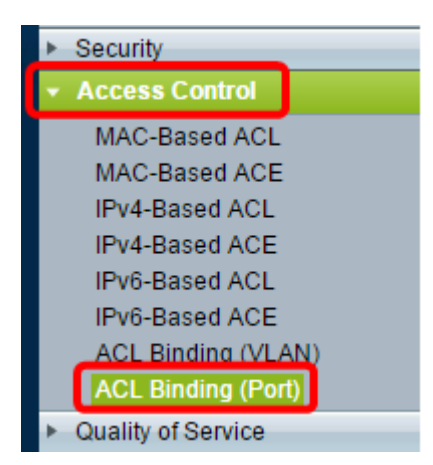

ステップ2:ACLを適用するインターフェイスの横にあるチェックボックスをオンにし、[Edit]をクリックします。

注:この例では、ACLがGE5インターフェイスに適用されます。

| ACL Binding Table |               |            |            |          |          |  |  |
|-------------------|---------------|------------|------------|----------|----------|--|--|
| Filte             | er: Interface | Type equal | sto Port ▼ | Go       |          |  |  |
|                   | Entry No.     | Interface  | Input ACL  |          |          |  |  |
|                   |               |            | MAC ACL    | IPv4 ACL | IPv6 ACI |  |  |
|                   | 1             | GE1        |            |          |          |  |  |
|                   | 2             | GE2        |            |          |          |  |  |
|                   | 3             | GE3        |            |          |          |  |  |
|                   | 4             | GE4        |            |          |          |  |  |
|                   | 5             | GE5        |            |          |          |  |  |
|                   | 6             | GE6        |            |          |          |  |  |
|                   | 7             | GE7        |            |          |          |  |  |
|                   | 8             | GE8        |            |          |          |  |  |
|                   | 9             | GE9        |            |          |          |  |  |
|                   | 10            | GE10       |            |          |          |  |  |
|                   | 11            | GE11       |            |          |          |  |  |
|                   | 12            | GE12       |            |          |          |  |  |
|                   | 13            | GE13       |            |          |          |  |  |
|                   | 14            | GE14       |            |          |          |  |  |
|                   | 15            | GE15       |            |          |          |  |  |
|                   | 16            | GE16       |            |          |          |  |  |
|                   | 17            | GE17       |            |          |          |  |  |
|                   | 18            | GE18       |            |          |          |  |  |
|                   | 19            | GE19       |            |          |          |  |  |
|                   | 20            | GE20       |            |          |          |  |  |
|                   | 21            | GE21       |            |          |          |  |  |
|                   | 22            | GE22       |            |          |          |  |  |
|                   | 23            | GE23       |            |          |          |  |  |
|                   | 24            | GE24       |            |          |          |  |  |
|                   | 25            | GE25       |            |          |          |  |  |
|                   | 26            | GE26       |            |          |          |  |  |
|                   | 27            | GE27       |            |          |          |  |  |
|                   | 28            | GE28       |            |          |          |  |  |
|                   | Copy Sett     | ings       | Edit       |          | lear     |  |  |

ステップ3:インターフェイスに入力ACLを設定するには、目的の[入力ACL]チェックボック スをオンにします。

注:この例では、MACベースのACLが選択されています。

| Interface:      | ● Port GE5 ▼ ○ LAG 1 ▼                           |
|-----------------|--------------------------------------------------|
| Input ACL       |                                                  |
| IPv4-Based ACL: | ACL1 V                                           |
| Default Action: | Deny Any     Deny Any                            |
| Output ACL      |                                                  |
| MAC-Based ACL:  | ACL1 V                                           |
| IPv4-Based ACL: | Ŧ                                                |
| IPv6-Based ACL: | Ŧ                                                |
| Default Action: | <ul> <li>Deny Any</li> <li>Permit Any</li> </ul> |
| Apply Clos      | Se l                                             |

注:IPv4またはIPv6ベースのACLをバインドする場合は、をクリックして適宜選択します。

ステップ4:対応するドロップダウンリストからACLを選択します。

注:この例では、事前設定されたMACベースACL ACL1が選択されています。

| Interface:                                                       |
|------------------------------------------------------------------|
| Input ACL                                                        |
| MAC-Based ACL: ACL1 V<br>IPv4-Based ACL: V                       |
| Default Action:   Deny Any  Permit Any                           |
| Output ACL                                                       |
| MAC-Based ACL: ACL1 V                                            |
| IPv4-Based ACL:                                                  |
| IPv6-Based ACL:                                                  |
| Default Action: <ul> <li>Deny Any</li> <li>Permit Any</li> </ul> |
| Apply Close                                                      |

ステップ5:[Default Action]オプションボタンをクリックします。

| Interface: <ul> <li>Port GE5 •</li> </ul>                        | ) LAG 1 T |
|------------------------------------------------------------------|-----------|
| Input ACL                                                        |           |
| MAC-Based ACL: ACL1 V                                            |           |
| IPv4-Based ACL:                                                  |           |
| IPv6-Based ACL:                                                  |           |
| Default Action:  O Deny Any                                      |           |
| Output ACL                                                       |           |
| MAC-Based ACL: ACL1 V                                            |           |
| IPv4-Based ACL:                                                  |           |
| IPv6-Based ACL:                                                  |           |
| Default Action: <ul> <li>Deny Any</li> <li>Permit Any</li> </ul> |           |
| Apply Close                                                      |           |

次のオプションがあります。

- Deny Any:スイッチは、ACLの必須条件を満たしていないパケットをドロップします。
- [Permit Any]:スイッチは、ACLの必須条件を満たすパケットを転送します。

ステップ6:[**Apply**]をクリック**し**、実行コンフィギュレーションファイルに変更を保存してから、[**Close**]をクリ**ックします**。

ステップ7:ACLバインディングテーブルに、選択したインターフェイスに設定されている ACLが表示されます。[保**存]をクリ**ックして、スタートアップコンフィギュレーションファ イルを更新します。

|   | 28                | B-Port (      | Gigabit    | PoE M      | lanage   | <mark>⊗</mark> save<br>d Switc | cisco<br>h     | D Language |  |
|---|-------------------|---------------|------------|------------|----------|--------------------------------|----------------|------------|--|
|   | ACL Binding Table |               |            |            |          |                                |                |            |  |
|   | Filte             | er: Interface | Type equal | sto Port ▼ | Go       |                                |                |            |  |
|   |                   | Entry No.     | Interface  | Input ACL  |          |                                |                | Output AC  |  |
|   |                   |               |            | MAC ACL    | IPv4 ACL | IPv6 ACL                       | Default Action | MAC ACL    |  |
|   |                   | 1             | GE1        |            |          |                                |                |            |  |
|   |                   | 2             | GE2        |            |          |                                |                |            |  |
|   |                   | 3             | GE3        |            |          |                                |                |            |  |
|   |                   | 4             | GE4        |            |          |                                |                |            |  |
| I |                   | 5             | GE5        | ACL1       |          |                                | Deny Any       |            |  |
|   |                   | 6             | GE6        |            |          |                                |                |            |  |
|   |                   | 7             | GE7        |            |          |                                |                |            |  |
|   |                   | 8             | GE8        |            |          |                                |                |            |  |

#### インターフェイスでの出力ACLの設定

重要:手順を進める前に、スイッチにMACベースのACLとアクセスコントロールエントリ (ACE)がすでに作成されていることを確認してください。詳細については、ここをクリック してください。

ステップ1:Webベースのユーティリティで、[Access Control] > [ACL Binding (Port)]を選択 します。

注:このシナリオでは、SG350-28MPスイッチが使用されます。

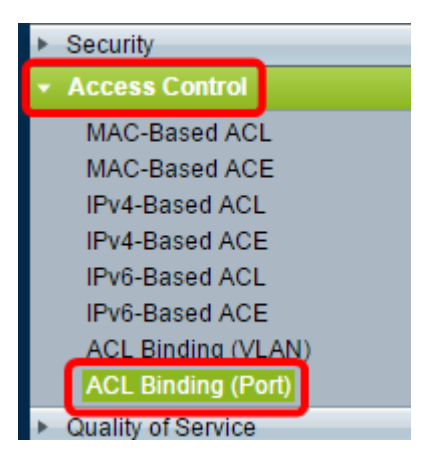

ステップ2:ACLを適用するインターフェイスの横にあるチェックボックスをオンにし、[Edit]をクリックします。

注:この例では、GE6が選択されています。

| ACL Binding Table |                                            |           |           |          |          |  |  |
|-------------------|--------------------------------------------|-----------|-----------|----------|----------|--|--|
| Filte             | Filter: Interface Type equals to Port ▼ Go |           |           |          |          |  |  |
|                   | Entry No.                                  | Interface | Input ACL |          |          |  |  |
|                   |                                            |           | MAC ACL   | IPv4 ACL | IPv6 ACL |  |  |
|                   | 1                                          | GE1       |           |          |          |  |  |
|                   | 2                                          | GE2       |           |          |          |  |  |
|                   | 3                                          | GE3       |           |          |          |  |  |
|                   | 4                                          | GE4       |           |          |          |  |  |
|                   | 5                                          | GE5       | _         |          |          |  |  |
|                   | 6                                          | GE6       |           |          |          |  |  |
|                   | 7                                          | GE7       |           |          |          |  |  |
|                   | 8                                          | GE8       |           |          |          |  |  |
|                   | 9                                          | GE9       |           |          |          |  |  |
|                   | 10                                         | GE10      |           |          |          |  |  |
|                   | 11                                         | GE11      |           |          |          |  |  |
|                   | 12                                         | GE12      |           |          |          |  |  |
|                   | 13                                         | GE13      |           |          |          |  |  |
|                   | 14                                         | GE14      |           |          |          |  |  |
|                   | 15                                         | GE15      |           |          |          |  |  |
|                   | 16                                         | GE16      |           |          |          |  |  |
|                   | 17                                         | GE17      |           |          |          |  |  |
|                   | 18                                         | GE18      |           |          |          |  |  |
|                   | 19                                         | GE19      |           |          |          |  |  |
|                   | 20                                         | GE20      |           |          |          |  |  |
|                   | 21                                         | GE21      |           |          |          |  |  |
|                   | 22                                         | GE22      |           |          |          |  |  |
|                   | 23                                         | GE23      |           |          |          |  |  |
|                   | 24                                         | GE24      |           |          |          |  |  |
|                   | 25                                         | GE25      |           |          |          |  |  |
|                   | 26                                         | GE26      |           |          |          |  |  |
|                   | 27                                         | GE27      |           |          |          |  |  |
|                   | 28                                         | GE28      |           |          |          |  |  |
|                   | Copy Sett                                  | ings      | Edit      |          | Clear    |  |  |

ステップ3:インターフェイスに入力ACLを設定するには、目的の[出力ACL]チェックボック スをオンにします。

注:この例では、MACベースのACLが選択されています。

| Interface:      | ● Port GE5 ▼ ○ LAG 1 ▼                           |
|-----------------|--------------------------------------------------|
| Input ACL       |                                                  |
| MAC-Based ACL:  | ACL1 V                                           |
| IPv4-Based ACL: | T                                                |
| IPv6-Based ACL: | T                                                |
| Default Action: | <ul> <li>Deny Any</li> <li>Permit Any</li> </ul> |
| Output ACL      |                                                  |
| MAC-Based ACL:  | ACL2 V                                           |
| IPv4-Based ACL: | V                                                |
| IPv6-Based ACL: | T                                                |
| Default Action: | <ul> <li>Deny Any</li> <li>Permit Any</li> </ul> |
| Apply Clos      | Se                                               |

注:IPv4またはIPv6ベースのACLをバインドする場合は、をクリックして適宜選択します。

ステップ4:[MAC-Based ACL]ドロップダウンリストからACLを選択します。

注:この例では、事前設定されたMACベースACL ACL2が選択されています。

| Interface:      | ● Port GE6 ▼ ○ LAG 1 ▼                           |
|-----------------|--------------------------------------------------|
| Input ACL       |                                                  |
| MAC-Based ACL:  | ACL1 V                                           |
| IPv4-Based ACL: | W                                                |
| Default Action: | <ul><li>Deny Any</li><li>Permit Any</li></ul>    |
| Output ACL      |                                                  |
| MAC-Based ACL   | ACL2 V                                           |
| IPv4-Based ACL: | - Y                                              |
| Default Action: | <ul> <li>Deny Any</li> <li>Permit Any</li> </ul> |
| Apply Clos      | se                                               |

ステップ5:[Default Action]オプションボタンをクリックします。

| Interface:                                                  | ● Port GE6 ▼ ○ LAG 1 ▼                           |
|-------------------------------------------------------------|--------------------------------------------------|
| Input ACL                                                   |                                                  |
| <ul> <li>MAC-Based ACL:</li> <li>IPv4-Based ACL:</li> </ul> | ACL1 V                                           |
| Default Action:                                             | <ul> <li>Deny Any</li> <li>Permit Any</li> </ul> |
| Output ACL                                                  |                                                  |
| MAC-Based ACL:                                              | ACL2 V                                           |
| IPv4-Based ACL:                                             | V                                                |
| Default Action:                                             | <ul> <li>Deny Any</li> <li>Permit Any</li> </ul> |
| Apply Clo                                                   | se                                               |

次のオプションがあります。

- Deny Any:スイッチは、ACLの必須条件を満たしていないパケットをドロップします。
- [Permit Any]:スイッチは、ACLの必須条件を満たすパケットを転送します。

ステップ6:[**Apply**]をクリック**し**、実行コンフィギュレーションファイルに変更を保存してから、[**Close**]をクリ**ックします**。

ステップ7:ACLバインディングテーブルに、選択したインターフェイスに設定されている ACLが表示されます。[保**存]をクリ**ックして、スタートアップコンフィギュレーションファ イルを更新します。

|               |                                                                                                    |            |          |          | Save           | cisco   | Language: | English  | •              |
|---------------|----------------------------------------------------------------------------------------------------|------------|----------|----------|----------------|---------|-----------|----------|----------------|
| ort (         | Gigabit                                                                                                    | PoE M      | lanage   | d Switc  | :h             |         |           |          |                |
|               |                                                                                                    |            |          |          |                |         |           |          |                |
| ding          | (Port)                                                                                                    |            |          |          |                |         |           |          |                |
| bou<br>totion | bound with either a policy or an ACL, but not both.<br>Iction is to discard (Deny Any) all the packets that do not meet the rules in an ACL. You can override the default<br>ACL to forward those packets by configuring Permit Any on the desired ports. |            |          |          |                |         |           |          |                |
| ng Ta         | ble                                                                                                    |            |          |          |                |         |           |          |                |
| rface         | Type equal                                                                                                    | sto Port 🔻 | Go       |          |                |         |           |          |                |
| No.           | Interface                                                                                                    | Input ACL  |          |          | Output ACL     |         |           |          |                |
|               |                                                                                                    | MAC ACL    | IPv4 ACL | IPv6 ACL | Default Action | MAC ACL | IPv4 ACL  | IPv6 ACL | Default Action |
| 1             | GE1                                                                                                    |            |          |          |                |         |           |          |                |
| 2             | GE2                                                                                                    |            |          |          |                |         |           |          |                |
| 3             | GE3                                                                                                    |            |          |          |                |         |           |          |                |
| 4             | GE4                                                                                                    |            |          |          |                |         |           |          |                |
| 5             | GE5                                                                                                    | ACL1       |          |          | Deny Any       |         |           |          |                |
| 6             | GE6                                                                                                    |            |          |          |                | ACL2    |           |          | Permit Any     |
| 7             | GE7                                                                                                    |            |          |          |                |         |           |          |                |
| 8             | GE8                                                                                                    |            |          |          |                |         |           |          |                |

注:出力ACLと入力ACLの両方を同時に設定する場合は、入力ACLと出力ACLの両方のエリアを設定して設定できます。

これで、スイッチのインターフェイスに出力ACLと入力ACLを設定できました。